## اجازه دسترسی به دوربین و میکروفون در Firefox

 جهت دسترسی به تنظیمات میکروفون و دوربین در مرور گر فایرفاکس در قسمت سه خط عمودی گزینه settings را انتخاب نمایید.

|    |                    | $\bigtriangledown$ | ۲     | பி      | ≡ |  |
|----|--------------------|--------------------|-------|---------|---|--|
|    | New tab            |                    |       | Ctrl+T  | ^ |  |
|    | New window         |                    |       | Ctrl+N  |   |  |
|    | New private window |                    | Ctrl+ | Shift+P |   |  |
|    | Bookmarks          |                    |       | >       |   |  |
|    | History            |                    |       | >       |   |  |
|    | Downloads          |                    |       | Ctrl+J  |   |  |
|    | Passwords          |                    |       |         |   |  |
|    | Add-ons and themes |                    | Ctrl+ | Shift+A |   |  |
|    | Print              |                    |       | Ctrl+P  |   |  |
|    | Save page as       |                    |       | Ctrl+S  |   |  |
|    | Find in page       |                    |       | Ctrl+F  |   |  |
|    | Translate page     |                    |       |         |   |  |
|    | Zoom -             | - 10               | 00%   | + 2     |   |  |
| tē | Settings           |                    |       |         |   |  |
|    | More tools         |                    |       | >       |   |  |
|    | Report broken site |                    |       | >       |   |  |
|    | Help               |                    |       | >       |   |  |
|    | Exit               |                    | Ctrl+ | Shift+Q | ~ |  |

• سپس گزینه Privacy & Security را انتخاب کنید .

|   | ¢      | Options            | ×        | -                                                               |
|---|--------|--------------------|----------|-----------------------------------------------------------------|
| ¢ | → C' ŵ |                    | U Firefo | about:preferences                                               |
|   | ☆      | General            |          | General                                                         |
|   | ŵ      | Home               |          | Startup                                                         |
|   | Q      | Search             |          | Restore previous session                                        |
| Γ | ۵      | Privacy & Security | /        | Warn you when quitting the l Always check if Firefox is your de |
|   | C      | Sync               |          | 🙂 Firefox is not your default l                                 |
|   |        |                    |          | Tabs                                                            |
|   |        |                    |          | Ctrl+ <u>T</u> ab cycles through tabs in re                     |
|   |        |                    |          | Open links in tabs instead of new                               |

• در بخش Permissions در کنار هریک از گزینه های Camera و Microphone گزینه تنظیمات وجود دارد.

| Permissions                                     |                    |
|-------------------------------------------------|--------------------|
| • Location                                      | Se <u>t</u> tings  |
| Camera                                          | Settings           |
| Microphone                                      | Settings           |
| Rearn more                                      | Settings           |
| Pause notifications until Firefox restarts      |                    |
| Block websites from automatically playing sound | <u>E</u> xceptions |
| Block pop-up windows                            | Exceptions         |
| Warn you when websites try to install add-ons   | Exceptions         |

- با کلیک بر روی کادر Settings در پنجره ظاهر شده گزینه Allow را برای سایت های مدنظر علامت دار نمایید
   و allow بزنید تا همیشه متصل شود و مشکلی نداشته باشید.
  - در نهایت گزینه Save Change را بزنید تا تغییرات اعمال می شود.